# Express

# FedEx® Reporting Online (FRO)

Informatie Efficiënter werken

# FedEx Reporting Online (FRO) Handleiding

FedEx Reporting Online (FRO) biedt u de tools om toegang te krijgen tot uw verzendgegevens, waar en wanneer u maar wilt, in de indeling van uw keuze. Dit stroomlijnt uw bedrijfsprocessen en bespaart u tijd en geld. FRO helpt u ook de patronen in uw zendingen te ontdekken en analyseren, zodat u uw besluitvorming kunt verbeteren.

#### Met deze handleiding leert u:

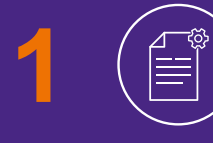

Standaard en gepersonaliseerde rapporten op te stellen over uw FedEx zendingen

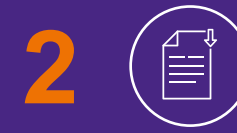

Rapporten te downloaden en interactieve rapporten op te stellen

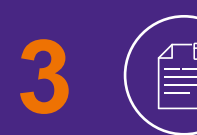

Periodieke rapporten te bekijken

# Registratie

#### Om u te registreren voor FRO <u>klikt u hier</u> ♂ en vervolgens op "Inloggen".

- Vul uw FedEx gebruikers-ID en wachtwoord in
- 2 U dient uw **klantnummer** te bevestigen in de vervolgkeuzelijst "Selecteer klantnummer".
- 3 U dient twee recente factuurnummers in te vullen om uw registratie te voltooien.

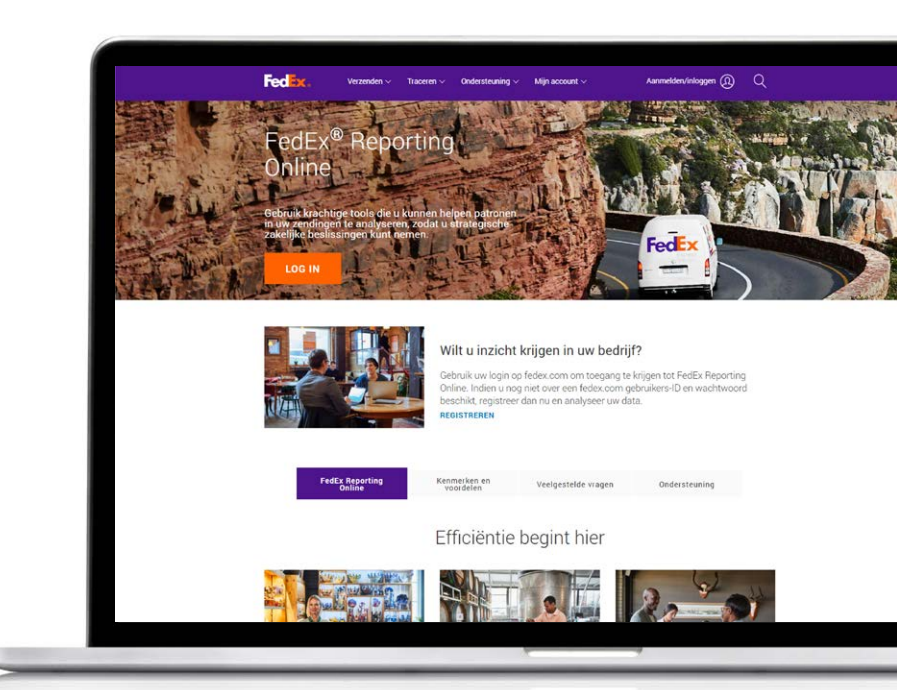

| Duidt op een verplicht veid.     Geregistreerde fedex.com-gebruikers     BELANGRUX     BELANGRUX     Schakel voor het beste resultaal uw popup-blokkering ut.     Wul wu gebruikerscode en wachtwoord in om u aan te meiden     Gestuikkris     Onfhoud mijn gebruikerscode op deze     computer.     Itele bij het     Vachtwoor of of gebruikerscode op deze     computer.     Itele bij het     Vachtwoor of of gebruikerscode op mean     micogrem                                                                                                    |                                                                                                    | * Duidt op een verplicht veld.                                                                                                    |                                                                                                    |                                                                                                  |                                                   |
|----------------------------------------------------------------------------------------------------|----------------------------------------------------------------------------------------------------|----------------------------------------------------------------------------------------------------|----------------------------------------------------------------------------------------------------|--------------------------------------------------------------------------------------------------|---------------------------------------------------|
| Uuid op een verplent wid.     Geregistreerde fedex.com-gebruikers     D BELANGRUK     Schaket voor het beste resultaat uw popup-blokkering uit.     Vul uw gebruikerscode en wachtwoord in om u aan te meiden     Getruikers     Getruikers     Getruikers     Getruikers     Godetruikers     God | Coercipitreerde fedex.com-gebruikers     OFELANGRUK Scheter voor het beste resultaal auv popup-blokkening uit. Vul wu gebruikerscode en wachtwoord in om u aan te melden Codo Wachtwoor Computer: Liele bij het Wachtwoord of gebruikerscode op deze Computer: Liele bij het Wachtwoord of gebruikerscode op deze Computer: Liele bij het Wac | * Duidt op een verplicht veld.                                                                                                    |                                                                                                    |                                                                                                  |                                                   |
| BELANGRUK         Schakel voor het beste resultaat uw popup-blokkering uit.         Vul uw gebruikerscode en wachtwoord in om u aan te meiden         Getruikers         oede         Wachtwoor         Onthoud mijn gebruikerscode op deze computer.         Liele bij het verstelten/zesten/z                                                                                                    | BELANGRUK         Schakel voor het beste resultaat uw popup-blokkering uit.         Wil wurgebruikerscode en wachtwoord in om u aan te melden         Geschukers         Wachtwoor         Wachtwoor         Onthoud mijn gebruikerscode op deze computer.         Liele bij het varieteningsetening         Wachtwoor         Wachtwoor         Onthoud mijn gebruikerscode op deze computer.         Liele bij het varieteningseteningsetening         Wachtwoor         Wachtwoor         Understening varieteningsetening         Wachtwoor         Wachtwoor         Onthoud mijn gebruikerscode op deze computer.         Liele bij het varieteningseteningsetening         Wachtwoor         Wachtwoor                                                                                                    | Geregistreerde fedex.com-ge                                                                                                    | bruikers Nie                                                                                                    | Nieuwe fedex.com-gebruikers                                                                      |                                                   |
|                                                                                                    |                                                                                                    | BELANGRUK Schakel voor het beste resultaal uv Ud uw gebruikerscode en wachtve edebunkers ede Wachtwoor Utelo bij het Wachtwoor of c incogran | r popup-blokkering uit. Me<br>Me<br>orol in om u aan te melden<br>gebruikerscode op deze<br>pebruikersneem moggen<br>n2 | I <u>d ur un ann</u><br>één gebnikkerscode en wachtwoor<br>xt aantal online services van fedex.o | d hebt u toegang tot ee<br>com. Wilt u meer weter |

# Aan de slag

## Nadat u zich voor FRO geregistreerd heeft, gaat u naar <u>fedex.com</u> 🖸 .

Klik op **Aanmelden/inloggen** en voer uw FedEx gebruikers-ID en wachtwoord in.

Selecteer "FedEx Reporting Online" uit de vervolgkeuzelijst profiel.

U kunt ook inloggen op de **FedEx Reporting Online-pagina** of selecteer "Rapportage beheren" via het menu "Account" op de hoofdpagina van **fedex.com**.

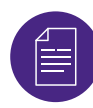

#### Een rapport opstellen

Ga naar de vervolgkeuzelijst **"Rapporten"**. Klik op **"Nieuw rapport opstellen"** (andere opties zijn "Statusrapport weergeven" en "Periodieke rapporten weergeven").

Stel eerst uw rapportparameters in. Selecteer uw servicetype (bijv. FedEx Express). Kies vervolgens een **"Verzend"**of **"Betaal"**-rapport.

Selecteer nu de accounts die u aan het rapport wilt toevoegen (bijv. negencijferig, nationaal, nationale subgroep, rechtspersoon, divisie, land, groepsaccounts). Scrol vervolgens naar beneden en kies de klantnummers uit de tabel.

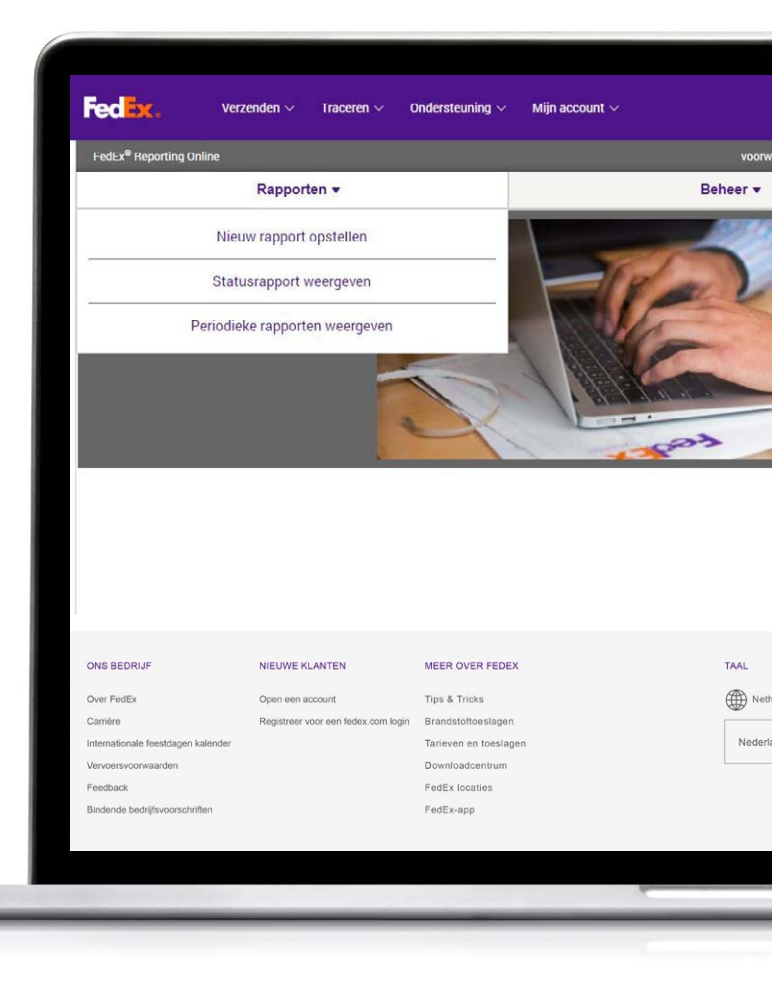

# Selecteer een rapporttype

#### U kunt nu een rapporttype kiezen. U kunt kiezen uit:

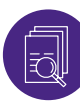

#### **Overzichtsrapporten**

U kunt kiezen uit: Aantal dagen onderweg binnenland, Kosten en Volume overzicht, Prestaties Express service met factuur- of verzenddatum, Verzendoverzicht, Samenvatting toeslagen. De namen van deze rapporten kunnen net als de andere aangepast en gepersonaliseerd worden.

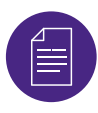

#### Standaardrapport (gedetailleerd)

U kunt kiezen uit: Adrescorrectie, Details afm. pakket, Gegevens zending, Details toeslagen voor USD en in rekening gebrachte valuta, Uitgebreide verzendgegevens (USD en in rekening gebrachte valuta).

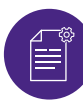

#### Aangepast rapport (gedetailleerd)

Hiermee kunt u uw rapport aanpassen door de datavelden die u wilt te selecteren. Kies uit rapporten met uitgebreide verzendgegevens (bijv. als u op zoek bent naar in rekening gebrachte valuta) of rapporten met gegevens over zendingen. Gepersonaliseerde rapporten beschikken over een extra filter voor internationale zendingen.

Selecteer tot slot de rapportfrequentie. Selecteer of u een eenmalig of periodiek rapport wilt met datumbereik, bijv. wekelijks of maandelijks. Klik nu op **"Rapport opstellen"**. Controleer de status door "Statusrapport weergeven" te selecteren op het tabblad **"Rapporten"**. Nadat de status **"Voltooid"** is, kunt u het rapport downloaden door op het pijlpictogram te klikken.

| 3. Rapport(en) selecteren                           | Value (2)                                                                                       |
|-----------------------------------------------------|-------------------------------------------------------------------------------------------------|
| Overzicht 🕢 Detail: standaard 🕢 Detail: aangepast 🕢 |                                                                                                 |
| Rapportnaam                                         | Beschrijving rapport                                                                            |
| 8 <sup>d<sup>2</sup></sup> Account Master           | Accountmaster (USD)<br>Klantgegevens per ibem voor een i<br>kosteninfo.                         |
| ) 🌶 Domestic Days in Transit                        | Aantal dagen onderweg binnenlan<br>Rapport samerivatting aantal dag                             |
| eff Expense and Volume Summary                      | Kosten- en volumeoverzicht<br>Combineert servicesamenvatting,<br>verpakkingstype en zonesamenva |
| 🖉 🎢 Express Service Performance                     | Prestaties expresservice<br>PedEx Express prestaties op tijd e                                  |
| ⊖ 🖋 Shipper Burrmany                                | Alzenderssamenvalting<br>Samenvalting van de kosten en vo                                       |
|                                                     | Overzicht toeslagen                                                                             |

| eciax, verzender               | n ∽ Traceren ~       | Ondersteuning ~                               | Mijn account 🗸                                                                                             | Ashok @ C                                                                                                    |
|--------------------------------|----------------------|-----------------------------------------------|----------------------------------------------------------------------------------------------------|----------------------------------------------------------------------------------------------------|
| . Rapport(en) selecteren       |                      |                                               |                                                                                                    |                                                                                                    |
| Overzicht 🕜 Detail: sta        | andaard 🕜 Det        | tail: aangepast 🕜                             |                                                                                                    |                                                                                                    |
| Rapportnaam 🔺                  |                      | Beschrijv                                     | ving rapport                                                                                               |                                                                                                    |
| 🔿 🖋 Address Correction         |                      | Adresco<br>Zendinge<br>gewijzigo              | rrectie<br>en waarvoor een adrescorrectie n<br>1 adres                                                     | odig was. Bevat oorspronkelijk en                                                                               |
| 🔾 🖋 Claims Activity Detail (US | S and Canada only) - | File Date Activitei<br>Gedetaill<br>status, u | tsdetails claims (alleen VS en C<br>leerde operationele en financièle<br>pdates en schikkingsinformatie op | Canada) - Datum van indiening<br>details voor vrachtclaims, waaronder<br>p basis van datum van indiening claim. |
| ) 🖋 Dimmed Package Detail      | (USD)                | Details a<br>Zendinge<br>Omvat ge             | fm. pakket (USD)<br>in waarvan het oorspronkelijke gew<br>sdimde hoogte, breedte en lengte.                | richt afwijkt van het berekende gewicht.                                                                        |
| 🔿 🖋 Shipment Detail            |                      | Verzendi<br>Gedetaik<br>aantai st.            | ingsgegevens<br>eerde informatie op zendingsniveau<br>iks in de zending, afzender- en onti                 | u met kosten, gewicht in Ibs en kg.<br>vangerinformatie en aanvullende gegevens.                                |
| 🔿 🖋 Surcharge Detail           |                      | Details t<br>Specifica<br>opgegev             | oeslagen (USD)<br>stie van invoerrechten en belastin<br>en waarden, adrescorrectie, bran                   | gen, alsook toeslagen, waaronder<br>dstofkosten en meer.                                                        |

| 3. Rapport(en) s                                                                                            | electeren                                                            |                                               |                      |                                                                                                    |
|----------------------------------------------------------------------------------------------------|----------------------------------------------------------------------|-----------------------------------------------|----------------------|----------------------------------------------------------------------------------------------------|
| Overzicht                                                                                                   | Detail: standaard 🙆                                                  | Detail: aangepast 👩                           |                      |                                                                                                    |
| Selecteer een aan t                                                                                         | e passen rapport                                                     |                                               |                      |                                                                                                    |
| Rapportnaam                                                                                                 | *                                                                    |                                               |                      | Beschrijving rapport                                                                                      |
| <ul> <li>Claims Activity D</li> </ul>                                                                       | letail (US and Canada only) - File D                                 | Date                                          |                      | Activiteitsdetails claims (alleen VS<br>Gedetailleerde operationele en fina<br>datum van indiening claim. |
|                                                                                                    |                                                                      |                                               |                      | Verzendingsgegevens                                                                                       |
| <ul> <li>Shipment Detail</li> <li>Naam rapport</li> </ul>                                                   | Claims Activity Detail (US and                                       | (Canada only) - File Date                     |                      | Gedetailleerde informatie op zendi<br>ontvangerinformatie en aanvullend                                   |
| <ul> <li>Shipment Detail</li> <li>Naam rapport</li> <li>Beschikbare i</li> </ul>                            | Claims Activity Detail (US and kolomimen                             | Canada only) - File Date<br>Alles selecteren  | Mijn rapportkolommen | Gedetailleerde informatie op zend<br>ontvangerinformatie en aanvulleno<br>Alles selecter                  |
| Shipment Detail Naam rapport Beschikbare I Betalersaccou                                                    | Claims Activity Detail (US and kolommen                              | (Canada only) - File Date<br>Alles selecteren | Mijn rapportkolommen | Gederafileinde informatie oo zendi<br>ontrangerinformatie en aanvullend<br>Alles selecter                 |
| Shipment Detail Naam rapport Beschikbare N Betalersaccou Service Beschikbing s                              | Claims Activity Detail (US and<br>kolommen<br>unt                    | Canada only) - File Date<br>Alles selecteren  | Mijn rapportkolommen | Geletatilende informate en zend<br>ontrangemformate en zenden<br>Alles selecter                           |
| Shipment Detail Naam rapport Beschikbare i Betalersaccou Service Beschrijving s Trackinonum                 | Claims Activity Detail (US and<br>kolommen<br>unt<br>renfoe<br>mer   | Canada only) - File Date<br>Alles Selectaren  | Mijn rapportkolommen | Gedetallende informatie ou zend<br>ontrangemformatie en aanudieu<br>Ailes selecter                        |
| Shipment Detail  Naam rapport  Beschikbare f  Betalersacco Service Beschrijving s Trackingnum Classificatie | Claims Activity Detail (US and<br>kolomimon<br>ant<br>service<br>mer | Canada only) - File Date<br>Alles Selectoren  | Mijn rapportkolommen | Geletalliefid informatie eo zend<br>ontrangemformatie eo zend<br>Alles selecte                            |

# Interactieve rapporten

Met FRO kunt u ook interactieve rapporten opstellen, met tabellen en grafieken, om uw verzendgegevens weer te geven.

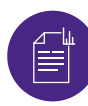

#### Interactieve rapporten

Nadat de status van het rapport "Voltooid" is, klikt u op het pictogram van het rapport om het rapport te bekijken. U kunt de data ook exporteren naar Excel en de tabel exporteren naar PDF en PowerPoint.

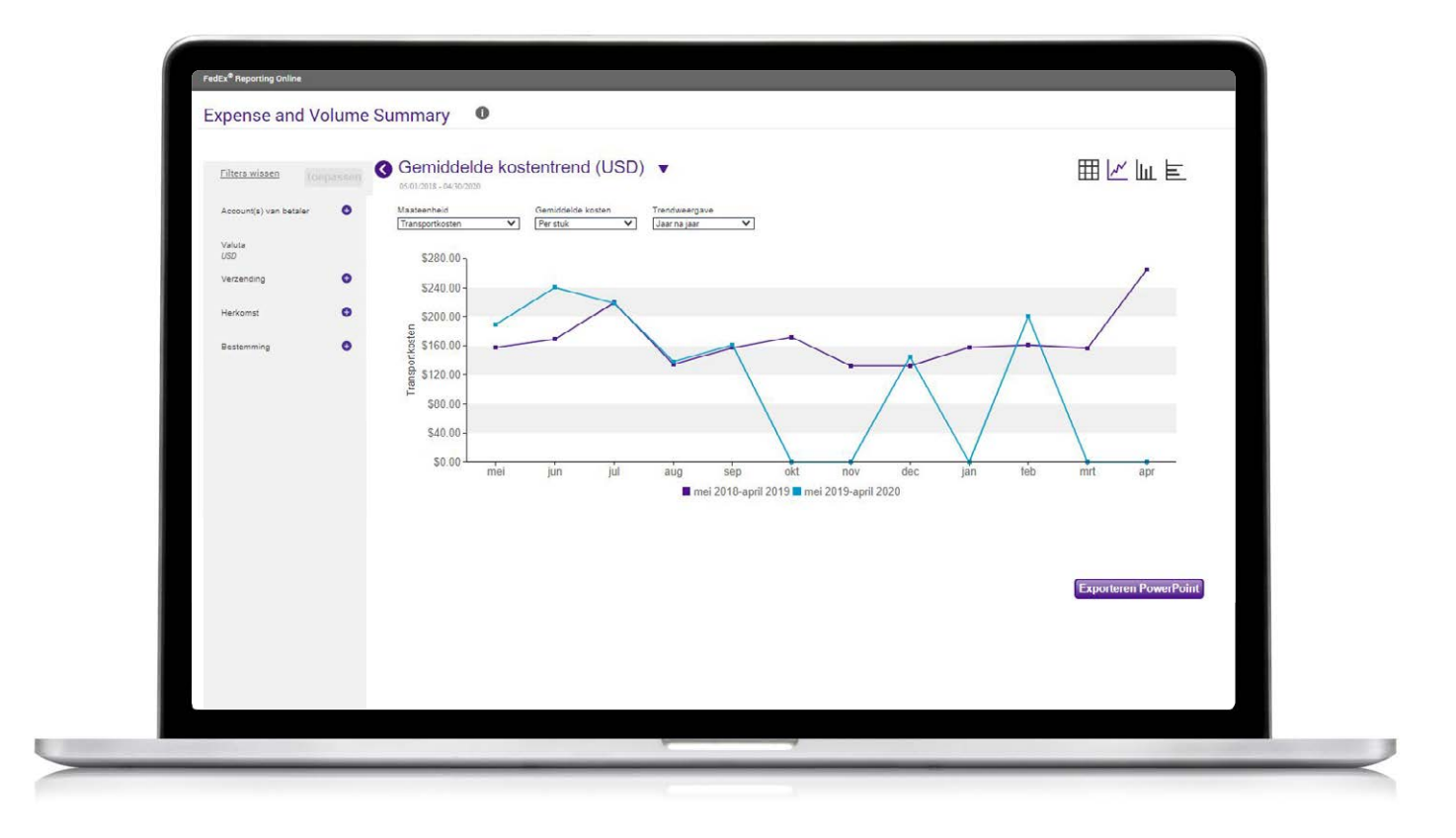

# Periodieke rapporten

Om periodieke rapporten te bekijken, gaat u naar het tabblad "Rapporten" en selecteert u "Periodieke rapporten" in de vervolgkeuzelijst.

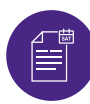

#### Periodieke rapporten

U kunt details bekijken zoals de naam van het rapport, bijbehorende accounts, rapportfrequentie, de volgende keer dat het rapport opgesteld wordt en de opmaak van het rapport (bijv. PDF, Excel).

Om een rapport uit uw periodieke rapporten te verwijderen, vinkt u het vakje naast het rapport aan en klikt u op "Verwijderen".

| Ľ |               | FedEx <sup>®</sup> Reporting On         | line                                              |            |                        |                                              | voorwaare                        | den   Uitloggen |
|---|---------------|-----------------------------------------|---------------------------------------------------|------------|------------------------|----------------------------------------------|----------------------------------|-----------------|
|   | Shipment Deta | Periodieke ra                           | pporten veerge                                    | even       |                        |                                              | Beheer 👻                         |                 |
|   |               | Rapportnaam                             |                                                   | Accounts   | Frequentie             | Volgende beschikbare<br>datums<br>dd/mm/jjjj | Gewijzigde<br>datum<br>dd/mm/jjj | Weergave        |
|   | anne          | Extended Shipmer<br>and Billed Currence | it Detail USD<br>y                                | 13350      | Dagelijks              | 27/05/2020                                   |                                  | Excel 2007      |
|   |               | <ul> <li>Shipment Detail - I</li> </ul> | nvoice Date - Recur - Daily                       | 112469141  | Dagelijks              | 27/05/2020                                   |                                  | CSV             |
|   |               | Surcharge Detailed     Invoice Date     | I (USD and Billed Currency) -                     | 5 accounts | Dagelijks              | 28/05/2020                                   |                                  | Excel 2007      |
|   |               | Shipment Detail - I                     | nvoice Date - Recur – Daily                       | 016504190  | Dagelijks              | 27/05/2020                                   |                                  | CSV             |
|   |               | Extended Shipmer     Billed Currency    | t Detail USD and                                  | 13350      | Wekelijks              | 28/05/2020                                   |                                  | Excel 2007      |
|   |               | Surcharge Detailed<br>Invoice Date      | I (USD and Billed Currency) -                     | 13350      | Wekelijks              | 28/05/2020                                   |                                  | Excel 2007      |
|   |               | 1 van 83 Rapportenhte                   |                                                   |            |                        |                                              | Verwijde                         | eren Wijzig     |
|   |               | ONS BEDRIJF                             | NIEUWE KLANTEN                                    | MEER       | OVER FEDEX             |                                              | TAAL                             |                 |
|   |               | Over FedEx<br>Carrière                  | Open een account<br>Registreer voor een fedex.con | Tips &     | Tricks<br>toftoeslagen |                                              | Netherland                       | ls              |
|   |               | Internationale feestdagen kalende       | r                                                 | Tarieve    | n en toeslagen         |                                              | Nederlands                       | ~               |

# Accountgroep aanmaken/bewerken

### Om een accountgroep aan te maken, klikt u op het tabblad "Beheer".

- Selecteer "Accountgroepen" in de vervolgkeuzelijst.
- 2 Voer het accounttype in. Hier kunt u een lijst van **negencijferige accounts** plakken of invoeren. U kunt ook een negencijferig accountgroep aanmaken op basis van een bestaande nationale- of subgroep.
- 3 Om een accountgroepen te bewerken, selecteert u "Accountgroep" op het tabblad "Beheer" en klikt u op de link "Bewerken". Vervolgens kunt u specifieke accountnummers verwijderen.

|                                                                                                    | FedEx <sup>®</sup> Reporting Online                                       |                                                                                                    | voorwaarden   Uitloggen   2     |  |  |
|----------------------------------------------------------------------------------------------------|---------------------------------------------------------------------------|----------------------------------------------------------------------------------------------------|---------------------------------|--|--|
|                                                                                                    | Rapporten 👻                                                               |                                                                                                    | Beheer 👻                        |  |  |
| Gebruikers                                                                                                  |                                                                           |                                                                                                    |                                 |  |  |
| Jitgenodigde gebruike                                                                                       | rs en hun toegangsrechter                                                 | 1                                                                                                    |                                 |  |  |
| U kunt op de gebruiker k                                                                                    | likken om toegang tot rapporte                                            | n en/of accounts te verlenen of te                                                                                    | e verwijderen.                  |  |  |
| Naam 🔺                                                                                                    |                                                                           | E-mail                                                                                                    |                                 |  |  |
| Ramya Paila                                                                                                 |                                                                           | judith.scott@fedex.com                                                                                                |                                 |  |  |
| Reshmi Pattabi                                                                                              |                                                                           | FCRO_AGILE@Syntelinc.com                                                                                              | m                               |  |  |
| bala Paila                                                                                                  |                                                                           | 5002803@fedex.com                                                                                                    |                                 |  |  |
|                                                                                                    |                                                                           |                                                                                                    |                                 |  |  |
|                                                                                                    |                                                                           |                                                                                                    |                                 |  |  |
| DNS BEDRIJF                                                                                                 | NIEUWE KLANTEN                                                            | MEER OVER FEDEX                                                                                                    | TAAL                            |  |  |
| DNS BEDRUF<br>Dver FedEx                                                                                    | NIEUWE KLANTEN<br>Open een account                                        | MEER OVER FEDEX                                                                                                    | TAAL                            |  |  |
| DNS BEDRUF<br>Dver FødEx<br>Camère<br>Hemationale feestdagen kalender                                       | NIEUWE KLANTEN<br>Open een account<br>Registreer voor een fedex.com login | MEER OVER FEDEX<br>Tips & Tricks<br>Brandstoftoeslagen<br>Tarieven en toeslagen                                       | TAAL Wetherlands Nederlands     |  |  |
| DNS BEDRUJF<br>Dver FedEx<br>Zamiere<br>Internationale feestdagen kalender<br>Vervoensvorwaarden            | NIEUWE KLANTEN<br>Open een account<br>Registreer voor een fedex.com login | MEER OVER FEDEX<br>Tips & Tricks<br>Brandstofloeslagen<br>Tarleven en toeslagen<br>Downloadcentrum                    | TAAL Wederlands Nederlands      |  |  |
| DNS BEDRUF<br>Dver FedEx<br>Zamiere<br>Internationale feestlägen kalender<br>Vervoensvoruwanten<br>Feedback | NIEUWE KLANTEN<br>Open een account<br>Registreer voor een feder.com login | MEER OVER FEDEX<br>Tips & Tricks<br>Brandstoffloeslagen<br>Tarieven en loeslagen<br>Downloadcentrum<br>FedEx locaties | TAAL TAAL Nederlands Nederlands |  |  |

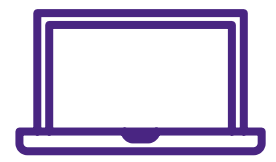

Lees onze <u>veelgestelde vragen</u> voor meer informatie of neem contact op met uw Account Manager.